## Revisión y/o actualización de datos ii Es muy facil !!

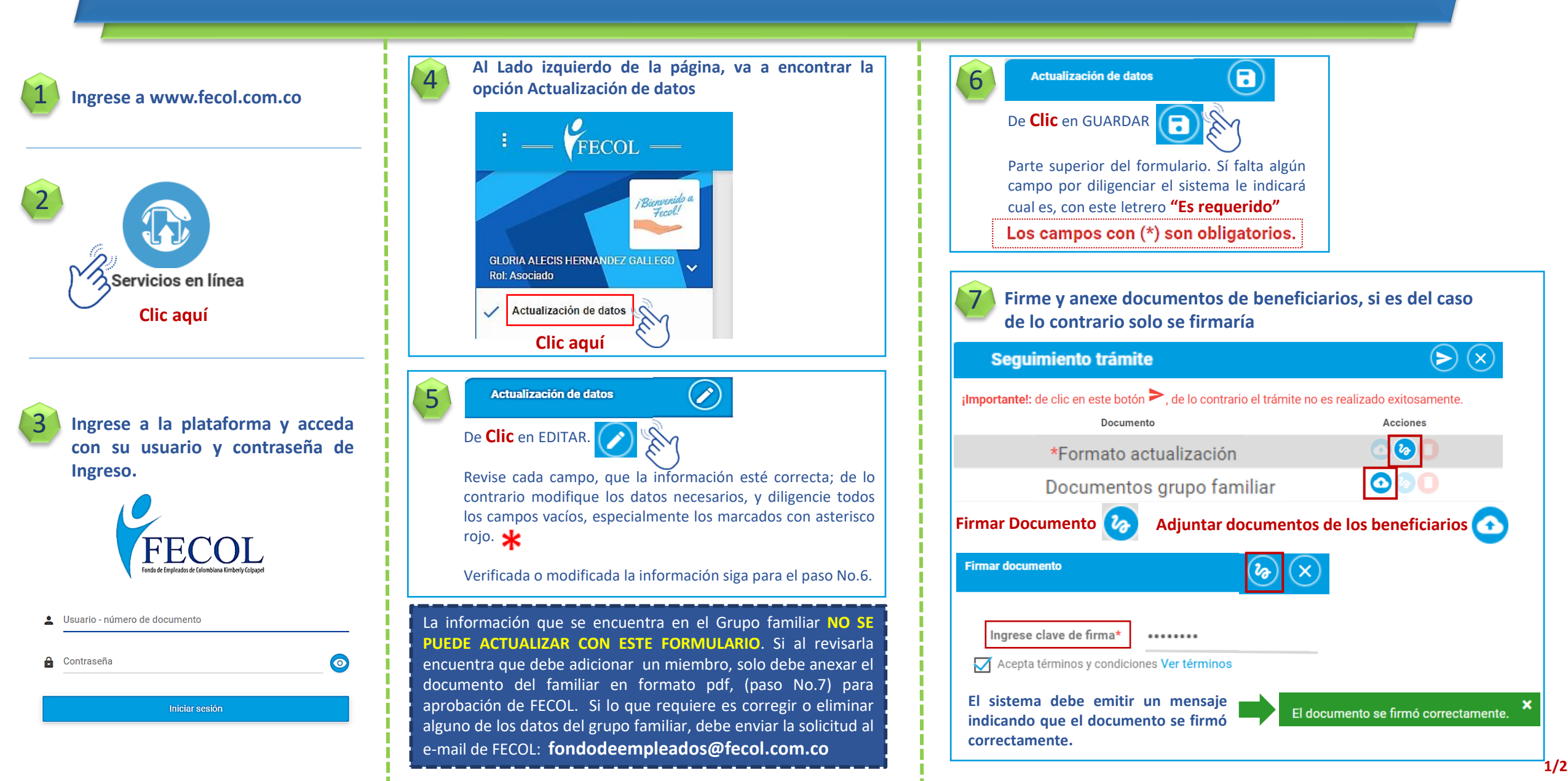

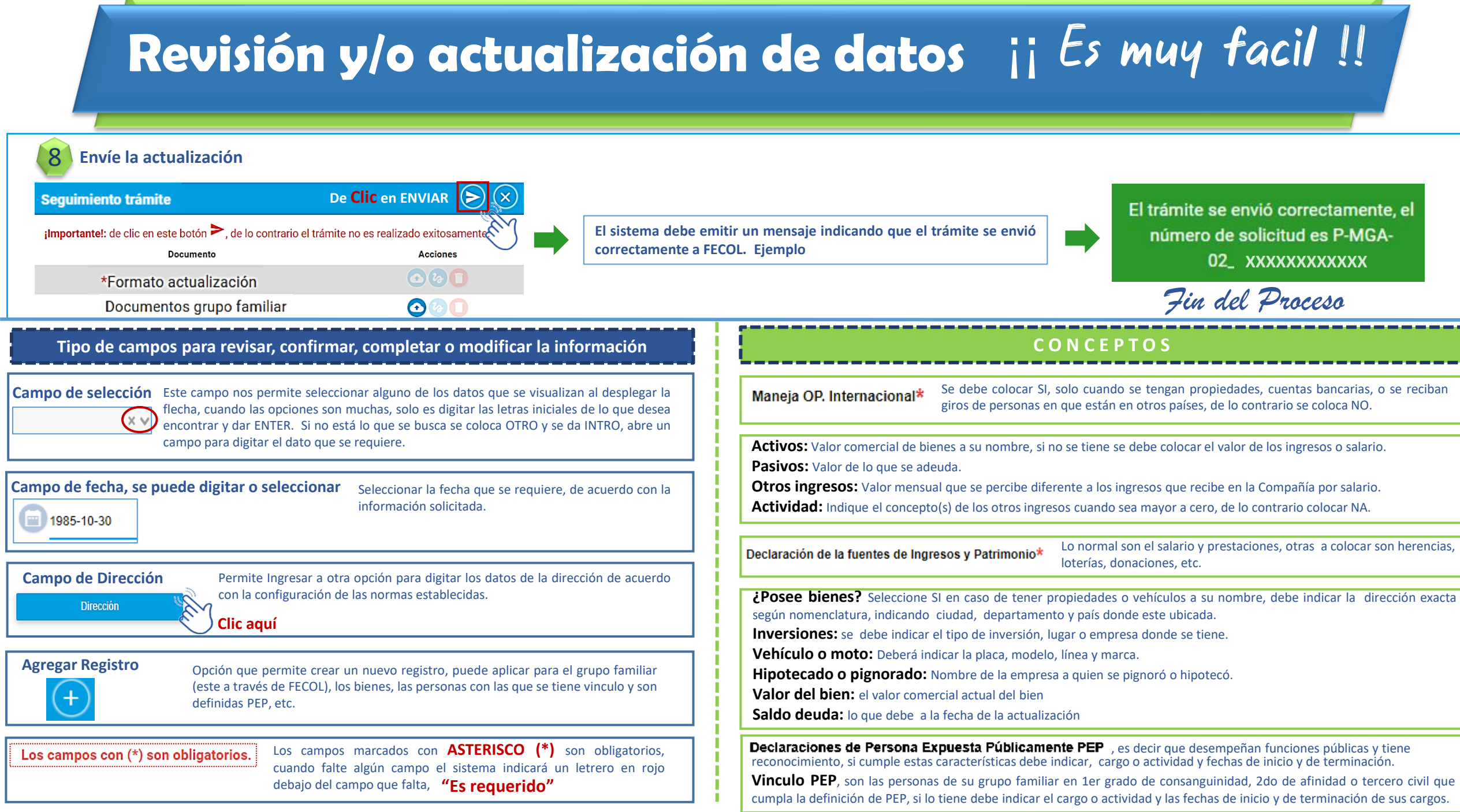

2/2